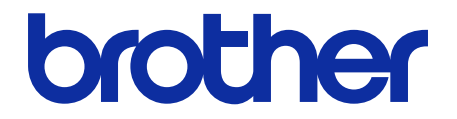

# **Secure Print+** 使用说明书

© 2020 Brother Industries, Ltd. 保留所有权利。

#### 提示定义

在这份《使用说明书》中,使用以下符号:

"提示"图标指示有用的提示和补充信息。

#### 版权

本文档中的信息可能会随时更改,恕不另行通知。本文档中介绍的软件根据许可协议提供。本文档中的屏幕截图仅 用于举例说明,可能与实际屏幕显示有所出入。只能根据此类协议的条款使用或复制该软件。若未事先取得 Brother Industries, Ltd. 的书面同意,不得以任何形式或通过任何方式复制本出版物的任何部分。

#### 商标

出现在 Brother 产品、相关文档和任何其他资料中公司的商标名称和产品名称全都是那些相应公司的商标或注册 商标。

#### 目录

| 1. | . 简介                         | 1  |
|----|------------------------------|----|
| 2. | . 配置(独立模式)                   | 3  |
|    | 2.1 要求                       | 3  |
|    | 2.2 启用打印数据存储                 | 3  |
|    | 2.3 注册用户                     | 4  |
|    | 2.4 在 Brother 设备上注册 ID 卡     | 6  |
|    | 2.5 验证用户 ID 和 ID 卡           | 8  |
|    | 2.6 测试新的 ID 卡                | 9  |
| 3. | . 配置(Active Directory 模式)    |    |
|    | 31要求                         | 10 |
|    | 3.2 启用 Active Directory 身份验证 |    |
|    | 3.3 启用打印数据存储                 |    |
|    | 3.4 配置 Active Directory 设置   |    |
|    | 3.5 配置 LDAP 设置               |    |
|    | 3.6 配置读卡器设置                  | 20 |
|    | 3.7 测试新的 ID 卡                | 21 |
| 4. | . 可选设置                       |    |
|    | 41 启田作业列表                    | 22 |
|    | 4.2 清除没人取走的作业                |    |
| F  |                              |    |
| э. |                              |    |
|    | 5.1 如果禁用作业列表                 | 24 |
|    | 5.2 如果启用作业列表                 | 24 |
|    | 5.2.1 如果在登录到设备中之前发送打印作业      |    |
|    | 5.2.2 如果恋已登录到设备,则友迗打印作业      | 25 |
| 6. | . 故障排除                       |    |
|    | 6.1 常规                       |    |
|    | 6.2 Active Directory         | 26 |

# 1. 简介

Brother Secure Print+ 解决方案可提高打印安全性并保护机密文档。当将加密打印作业发送到 Brother 设备时,除非授权用户使用 NFC ID 卡放行,否则不会进行打印。

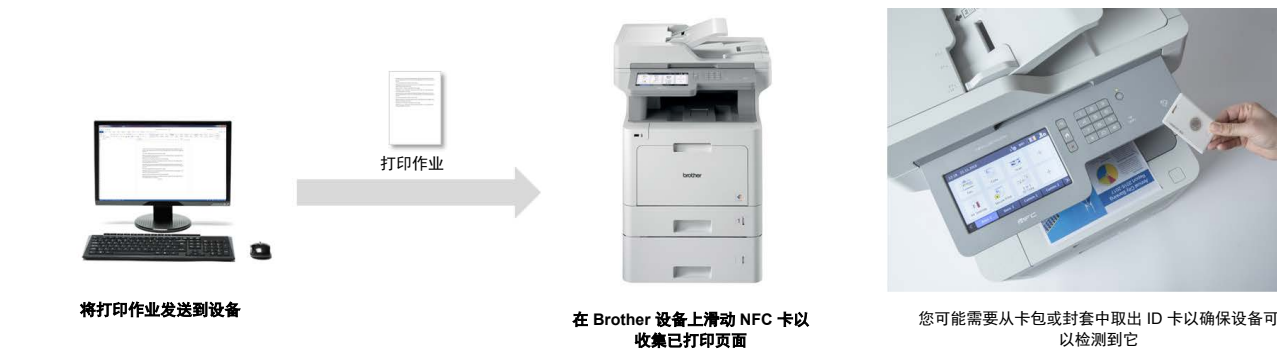

#### 功能和特点

- 作为独立的解决方案工作(不需要服务器或其他软件)
- 可集成到 Microsoft Active Directory 中
- 如果打印队列中有多个打印作业,则允许用户选择并打印特定文档
- 根据规则自动删除已存储的打印作业
- 支持内置和外接 USB 读卡器,可读取流行的 RFID/NFC 标记 (如需受支持的卡类型的详尽列表,请与您当地的 Brother 办事处联系)
- 允许使用 Brother Mass Deployment Tool 或 BRAdmin Professional 4 和 JSON 文件配置多个设备

#### 模式

为了识别授权用户,Brother 设备必须检查它们是否存在于用户数据库中。Secure Print+支持两种类型的用户数 据库:

- Brother 设备的内部数据库(独立模式) 要将 Secure Print+ 与设备的内部数据库搭配使用,请参阅 2. *配置(独立模式)*章节。
- Microsoft Active Directory 数据库(Active Directory 模式) 要将 Secure Print+ 与 Active Directory 搭配使用,请参阅 3. *配置(Active Directory 模式)*章节。

0

要激活此解决方案,您需要有效的许可证代码以及可以将许可证代码发送到目标设备的软件。有关更多 信息,请联系 Brother 客服中心。

| 设备类型 | 型号名称         |
|------|--------------|
|      | HL-J6000DW   |
|      | HL-J6100DW   |
| 喷墨   | MFC-J5945DW  |
|      | MFC-J6945DW  |
|      | MFC-J6947DW  |
|      | DCP-L5500DN  |
|      | DCP-L5502DN  |
|      | DCP-L5600DN  |
|      | DCP-L5602DN  |
|      | DCP-L5650DN  |
|      | DCP-L5652DN  |
|      | DCP-L6600DW  |
|      | MFC-L5700DW  |
|      | MFC-L5702DW  |
|      | MFC-L5705DW  |
|      | MFC-L5750DW  |
|      | MFC-L5800DW  |
|      | MFC-L5802DW  |
| 白色驹尘 | MFC-L5850DW  |
| 半已成儿 | MFC-L5900DW  |
|      | MFC-L5902DW  |
|      | MFC-L6700DW  |
|      | MFC-L6702DW  |
|      | MFC-L6800DW  |
|      | MFC-L6900DW  |
|      | MFC-L6900DWX |
|      | MFC-L6902DW  |
|      | HL-L6300DW   |
|      | HL-L6300DWT  |
|      | HL-L6400DW   |
|      | HL-L6400DWT  |
|      | HL-L6400DWX  |
|      | HL-L6402DW   |
|      | DCP-L8410CDW |
|      | MFC-L8610CDW |
|      | MFC-L8690CDW |
|      | MFC-L8895CDW |
| 彩色激光 | MFC-L8900CDW |
|      | MFC-L8905CDW |
|      | MFC-L9570CDW |
|      | HL-L8360CDW  |
|      | HL-L8360CDWT |
|      | HL-L9310CDW  |

有关与 Brother SecurePrint+ 解决方案兼容的所有 Brother 设备的详尽列表,请联系 Brother 客服中心。

## 2. 配置(独立模式)

#### 2.1 要求

- 必须在目标设备上激活 Secure Print+ 软件解决方案。
- Brother 设备必须连接到网络并且可从网络浏览器访问。
- 用户必须在其计算机上安装 Brother 本机打印机驱动程序。

#### 2.2 启用打印数据存储

- 1. 启动您的网络浏览器。
- 在浏览器的地址栏中键入"http://设备的 IP 地址"(其中"设备的 IP 地址"是设备的 IP 地址或打印服务器 名称)。例如: http://192.168.1.2。
- 3. 如果设备提示您输入密码,请键入密码,然后单击 ⊇。

· 用于管理设备设置的默认登录密码位于设备背面并标有 "Pwd"。 · 建议您更改默认登录密码以保护您的设备免遭未经授权访问,以及确保功能和软件更安全。

4. 单击管理员选项卡。

Ø

- 5. 在左侧导航栏中单击限制管理(或用户限制功能)。
- 6. 选择**安全功能锁定**单选按钮,然后单击提交。
- 7. 在左侧导航栏中单击安全功能锁定。

| 管理员         |                                                        |
|-------------|--------------------------------------------------------|
| 登录密码        | 限制管理                                                   |
| 限制管理        | 提交正常                                                   |
| 安全功能锁定      | 用户限制功能                                                 |
| 受限功能 1-25   | 要限制其他用户访问设备,首先根据自已的喜好选择"用户限制功能"的方法,然后在"设置锁定"中选择要限制的功能。 |
| 受限功能 26-50  | O¥                                                     |
| 受限功能 51-75  | ● 安全功能锁定<br>○ Active Directory身份验证                     |
| 受限功能 76-100 | ○ LDAP 验证                                              |

8. 确保存储PC打印数据选项已启用,然后单击提交。

| 安全功能锁定              |                                                   |
|---------------------|---------------------------------------------------|
| 使用"安全功能锁近           | E"可限制对某些设备功能执行"公共"访问。 该功能还可通过限制访问"菜单"设置来防止用户更改设备的 |
| "默认"设置 通过创          | 建受限用户/组可启用访问受限操作。 受限用户/组必须输入密码才能使用该设备。            |
| 受限功能                |                                                   |
| 管理员可根据用户            | 或组限制功能及设置页数限制。                                    |
| 用户列表                |                                                   |
| 管理员可管理用户            | 和组身份验证设置。                                         |
| 用户列表密码设             | 2置                                                |
| 最少字符数 (1-32)        |                                                   |
| 4                   |                                                   |
|                     |                                                   |
| 用尸列表锁定证             | <b>注</b>                                          |
| 锁定功能                |                                                   |
|                     |                                                   |
| ● 巳葉用               |                                                   |
| 登录尝试失败次数(           | 1-50)                                             |
| 5                   | R                                                 |
|                     |                                                   |
| SOLENSING (TO-TOOO) |                                                   |
| 30 *                |                                                   |
| 锁定                  |                                                   |
| 对所有已锁定用户            | 解锁                                                |
| 方線向で打印動場            |                                                   |
| 0 ≠                 |                                                   |
| ©.<br>              |                                                   |
|                     |                                                   |
| 显示选择作业              |                                                   |
| ○¥                  |                                                   |
| ®#                  |                                                   |
| 面板注销时间>>            |                                                   |
|                     |                                                   |
| 取消                  | 提交                                                |

### 2.3 注册用户

- 1. 在浏览器的地址栏中键入"http://设备的 IP 地址"(其中"设备的 IP 地址"是设备的 IP 地址或打印服务器 名称)。例如: http://192.168.1.2。
- 2. 如果设备提示您输入密码,请键入密码,然后单击 🔁。
- 3. 单击管理员选项卡。
- 在左侧导航栏中单击其中一个受限功能选项。
   如果您是首次配置 Secure Print+,请单击列表中的第一个受限功能/用户限制功能。

| 管理员         |                                                        |
|-------------|--------------------------------------------------------|
| 登录密码        | 限制管理                                                   |
| 限制管理        | 提交正常                                                   |
| 安全功能锁定      | 用户限制功能                                                 |
| 受限功能 1-25   | 要限制其他用户访问设备,首先根据自已的喜好选择"用户限制功能"的方法,然后在"设置锁定"中选择要限制的功能。 |
| 受限功能 26-50  | O¥                                                     |
| 受限功能 51-75  | ● 安全功能锁定<br>○ Active Directory身份验证                     |
| 受限功能 76-100 | ○ LDAP 验证                                              |

5. 在用户列表/受限功能列中键入要配置的用户配置文件的名称。这是用户 ID。

建议使用用户的 Windows 登录名称作为用户名。

|       |           |        |     |          | IJ | 能     |          |   |   | 页数限制(*) |          | đ  | 面计数  | 器  |
|-------|-----------|--------|-----|----------|----|-------|----------|---|---|---------|----------|----|------|----|
|       | 用户列表/受限功能 | ¥TE∏*  | 复印* | 扫描       | 传  | 真     | USE      | 3 | Ŧ | 最大而数    | 彩色打印     | 所有 | 计数器重 | 宦置 |
| 44.00 | 11145     | 36.412 | щ   | 发送       | 接收 | 直接打印* | 扫描到      |   |   | A1110   | 总计       | 黑白 | 彩色   |    |
|       | 公共模式      |        |     | ~        | •  |       |          | ✓ |   | 0       |          | 0  | 0    | 0  |
| 1     | JOHNSMITH | ~      | ~   | <b>v</b> | ~  | ~     | ~        |   |   | 0       |          | 0  | 0    | 0  |
| 2     |           |        | <   | ~        |    |       |          |   |   | 0       |          | 0  | 0    | 0  |
| 3     |           |        |     | <b>v</b> | ~  | ~     | <b>V</b> |   |   | 0       | <b>V</b> | 0  | 0    | 0  |

6. 单击**提交**。

Ø

Ø

- 7. 在左侧导航栏中单击其中一个**用户列表**选项。如果您是首次配置 Secure Print+,请单击列表中的第一个**用户 列表**选项。
- 8. 在用户列表列的第一个空单元格中键入新的用户名。

| 台連長                                                    |   |           |    |        |              |                |     |  |  |  |
|--------------------------------------------------------|---|-----------|----|--------|--------------|----------------|-----|--|--|--|
| 登录密码                                                   | 用 | 户列表       |    |        |              |                |     |  |  |  |
| 成制管理 可在"用户列表"中输入PC登录名。从PC打印时,设备可使用该方法通过用户的PC登录名对其进行认证。 |   |           |    |        |              |                |     |  |  |  |
| 安全功能物定 提交正常                                            |   |           |    |        |              |                |     |  |  |  |
| 受限功能 1-25                                              |   | 用户列表      | 密码 | 电子邮件地址 | 卡ID (NFC ID) | 用户列表/受限功能      | 主屏幕 |  |  |  |
| 受限功能 26-50                                             | 1 | SMITHJOHN |    |        |              | 01 JOHNSMITH V | ¥ • |  |  |  |
| 受限功能 51-75                                             | 2 |           |    |        |              |                | ¥ • |  |  |  |
| 受限功能 76-100                                            | 3 |           |    |        |              |                | ¥ • |  |  |  |
| 用户列表 1-25                                              | 4 |           |    |        |              | - •            | × • |  |  |  |
| 用户列表 26-50                                             | 5 |           |    |        |              | <b>v</b>       | ¥ • |  |  |  |
| 用户列表 51-75                                             | 6 |           |    |        |              | •              | ¥ • |  |  |  |

9. 在**用户列表/受限功能**列中,从下拉列表中选择相同的名称。

键入名称和 ID 时应细心。如果在注册期间用户名拼写错误,将无法识别用户。

10. 在密码列中键入用户的密码。当您在设备上注册用户的 ID 卡时需要用到此密码。

## 2.4 在 Brother 设备上注册 ID 卡

1. 按[公用]配置文件。

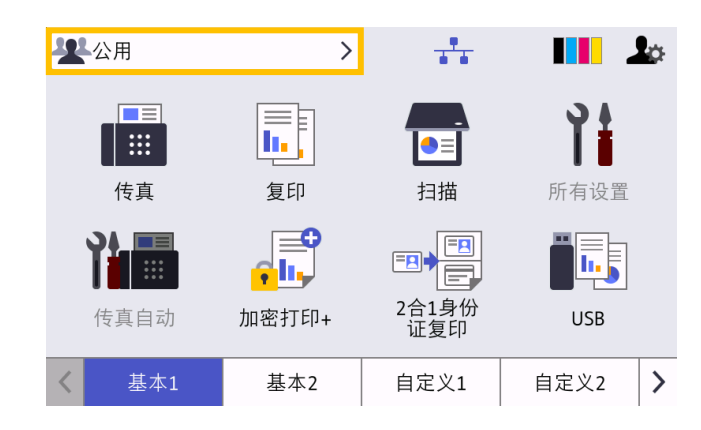

2. 按[更改用户]。

| 功能锁  |  |
|------|--|
| 更改用户 |  |
|      |  |
|      |  |
|      |  |
|      |  |
|      |  |

3. 按您刚刚在网络基本管理中注册的用户名。

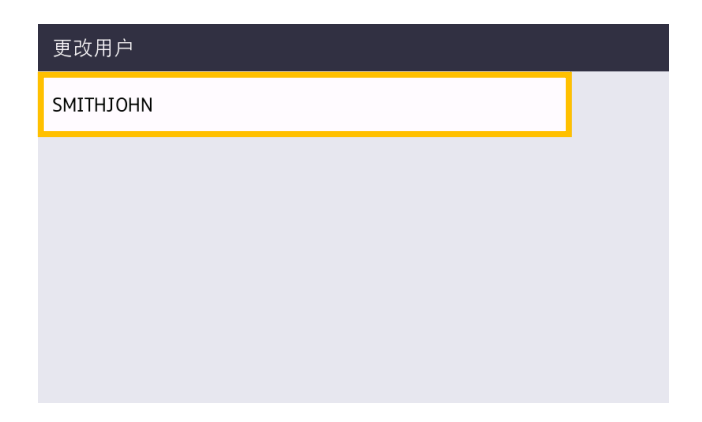

4. 输入为用户设置的 PIN 码,然后按 [确定]。

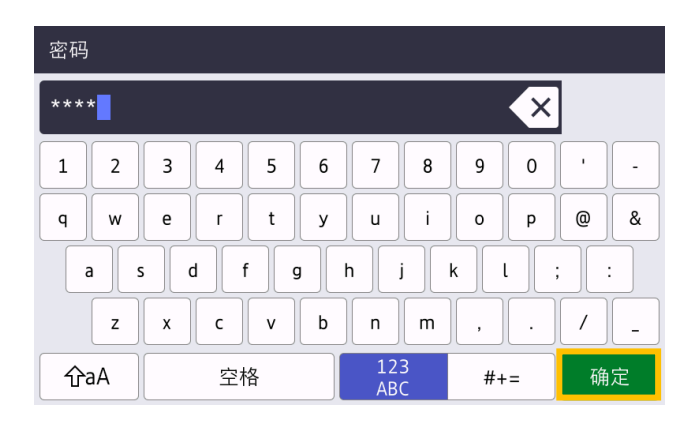

#### 5. 按用户名。

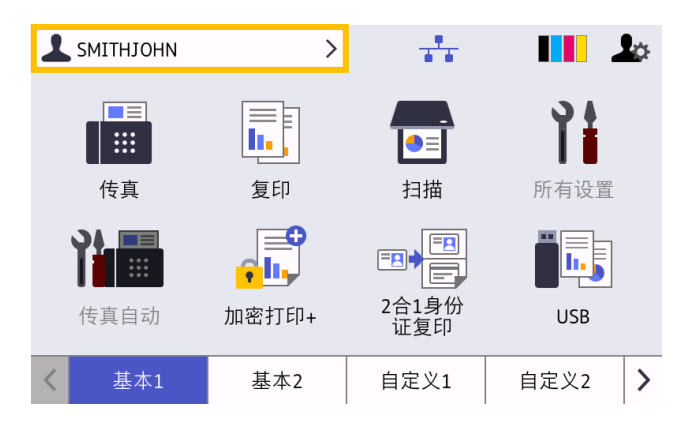

6. 按[注册卡]。

| 功能锁     |   |
|---------|---|
| 切换到公共用户 |   |
| 更改用户    |   |
| 注册卡     |   |
| 更改密码    |   |
|         | 1 |

- 7. 让 ID 卡触碰设备操作面板上的 NFC 标记 (分)。
   设备便会注册新 NFC 卡的 ID 号。
- 8. 按[确定]。

| i | 注册卡 |                     |                                                            |                  |  |
|---|-----|---------------------|------------------------------------------------------------|------------------|--|
|   |     | )<br>卡片 I<br>请<br>打 | 用户ID:SMITHJOH<br>ID: XXXXXXXXXXX<br>融碰您的卡片,然<br>安下[确定]以注册。 | N<br>XXXXXX<br>后 |  |
|   |     |                     | 确定                                                         |                  |  |
|   |     |                     |                                                            |                  |  |

#### 2.5 验证用户 ID 和 ID 卡

确认已在网络基本管理中正确分配 ID 卡。

- 在浏览器的地址栏中键入"http://设备的 IP 地址"(其中"设备的 IP 地址"是设备的 IP 地址或打印服务器 名称)。例如: http://192.168.1.2。
- 2. 如果设备提示您输入密码,请键入密码,然后单击 ⊇。
- 3. 单击管理员选项卡。
- 4. 在左侧导航栏中单击安全功能锁定。
- 5. 单击包含用户信息的用户列表。

| 管理员          |                     |               |                  |                                        |                |     |
|--------------|---------------------|---------------|------------------|----------------------------------------|----------------|-----|
| 登录密码         | 用户列表                |               |                  |                                        |                |     |
| 限制管理         | 可在"用户列表"中输入PC登录名。从F | C打印时,设备可使用该方法 | 通过用户的PC登录名对其进行认证 | E.                                     |                |     |
| 安全功能锁定       | 用户列表                | 密码            | 电子邮件地址           | 卡ID (NFC ID)                           | 用户列表/受限功能      | 主屏幕 |
| 受限功能 1-25    | 1 SMITHJOHN         |               |                  | XXXXXXXXXXXXXXXXXXXXXXXXXXXXXXXXXXXXXX | 01 JOHNSMITH - | × v |
| 受限功能 26-50   | 2                   |               |                  |                                        |                | × • |
| 受限功能 51-75   | 3                   |               |                  |                                        | •              | × v |
| 受限功能 76-100  | 4                   |               |                  |                                        | •              | × · |
| 用户列表 1-25    | 5                   |               |                  |                                        |                | × · |
| 用户列表 26-50   | 6                   |               |                  |                                        | •              | ¥ • |
| 用户列表 51-75   | 7                   |               |                  |                                        | •              | × · |
| 用户列表 76-100  | 8                   |               |                  |                                        | •              | × · |
| 用户列表 101-125 | 9                   |               |                  |                                        |                | × · |
| 用户列表 126-150 | 10                  |               |                  |                                        | •              | ×   |

- 6. 验证已使用正确的用户注册 ID 卡,并且以下信息正确:
  - 用户列表中的用户 ID
  - 密码
  - 卡ID (NFC ID)
  - 用户列表 / 受限功能属性
- 7. 在将 ID 卡提供给用户之前,请在 Brother 设备上测试其功能,确保它可以正常工作。

## 2.6 测试新的 ID 卡

- 1. 将加密打印作业发送到您配置好的设备。
- 2. 让 ID 卡触碰设备操作面板上的 NFC 标记 (分) 以放行打印作业。

如果作业打印

将 ID 卡提供给用户。选择打印检索方法并优化打印作业存储(请参阅4. 可选设置章节)。

<u>如果作业不打印</u>

确认下列各项:

- 在设备的网络基本管理屏幕中配置了用户设置。
- 在设备的网络基本管理屏幕中用户名正确。
- 在设备上注册了 ID 卡。

## 3. 配置(Active Directory 模式)

#### 3.1 要求

#### Brother 设备要求

- 目标设备必须支持 Active Directory<sup>®</sup> 身份验证并且与 Secure Print+ 软件解决方案的 Active Directory 模式兼容。有关更多信息,请与您当地的 Brother 办事处联系。
- 必须在目标设备上激活 Secure Print+ 软件解决方案。
- Brother 设备必须连接到网络并且可从网络浏览器访问。
- 用户必须在其计算机上安装 Brother 本机打印机驱动程序。

#### Active Directory 要求

- 支持 LDAP 协议的可访问 Active Directory 服务器。
- 具有不会到期的密码的服务 (IT) 帐户。
- 能够手动将 NFC 卡 ID 添加到 Active Directory。
- NFC 卡 ID 的 Active Directory 属性。
- Brother 设备与 Active Directory 服务器之间的日期和时间的 SNTP 同步。

#### 读卡器要求

- 外接 NFC 读卡器,用于首次将 NFC 卡 ID 注册到 Active Directory。
- NFC 卡 ID 必须与 Brother 设备的 ID 匹配。

#### 3.2 启用 Active Directory 身份验证

- 1. 启动您的网络浏览器。
- 在浏览器的地址栏中键入"http://设备的 IP 地址"(其中"设备的 IP 地址"是设备的 IP 地址或打印服务器 名称)。例如: http://192.168.1.2。
- 3. 如果设备提示您输入密码,请键入密码,然后单击 ⊇。

・ 用于管理设备设置的默认登录密码位于设备背面并标有 "Pwd"。
 ・ 建议您更改默认登录密码以保护您的设备免遭未经授权访问,以及确保功能和软件更安全。

- 4. 单击管理员选项卡。
- 5. 在左侧导航栏中单击用户限制功能(或限制管理)。

6. 选择 Active Directory 身份验证 单选按钮, 然后单击提交。

| 管理员       |                                                        |
|-----------|--------------------------------------------------------|
| 登录密码      | 限制管理                                                   |
| 限制管理      | 田白限制功能                                                 |
| 读卡器设置     | 28(************************************                |
|           | 要限制其他用户访问设备,首先根据自已的喜好选择"用户限制功能"的方法,然后在"设置锁定"中选择要限制的功能。 |
| 外部读卡器     | O¥                                                     |
| 友佬灯印口士列网络 |                                                        |
|           | ● Active Directory身份验证                                 |
| 签名PDF     | ○LDAP 验证                                               |
|           |                                                        |

### 3.3 启用打印数据存储

- 1. 单击**管理员**选项卡。
- 2. 单击 Active Directory 身份验证。
- 3. 确保存储 PC 打印数据选项已启用,然后单击提交。

| 存储PC打印数据   |   |
|------------|---|
| ○关<br>◎开   |   |
|            | 4 |
| 显示选择作业     |   |
| ○¥         |   |
| ◎ 开        |   |
| 存储传真RX数据   |   |
| ● <u>关</u> |   |
| ○开         |   |
| 记住用户ID     |   |
| *          |   |

## 3.4 配置 Active Directory 设置

1. 在 Active Directory 服务器地址字段中, 键入 Active Directory 服务器的 IP 地址或 Fully Qualified Domain Name (FQDN)。

| A  | Active Directory服务器设置                                                            |
|----|----------------------------------------------------------------------------------|
| A  | active Directory服务器地址                                                            |
| •  | ad.domain.address                                                                |
| A  | active Directory域名称                                                              |
|    |                                                                                  |
| 扙  | 协议和身份验证方法                                                                        |
|    | LDAP + kerberos 🗸                                                                |
| 羽  | <b>茨取邮件地址</b>                                                                    |
|    | )¥                                                                               |
|    | Э                                                                                |
| 募  | 萊取用户的主目录                                                                         |
|    | )¥                                                                               |
|    | Э́Я                                                                              |
| L  | DAP服务器端口                                                                         |
|    | 389                                                                              |
| L  | DAP搜索根目录                                                                         |
|    |                                                                                  |
| 如如 | D果您的服务器支持LDAPv3,按下'获取DNs'按钮时可以自动搜索候选服务器。<br>D果搜索到多个可用的候选服务器,您可以从下拉菜单中选择想要使用的服务器。 |
| C  | 获取DNs                                                                            |
|    | ~                                                                                |

如果您使用的是 FQDN 名称,请在网络 > 有线或无线 > 高级设置下配置 DNS 设置。

2. 指定 Active Directory 域名称(也称为 NETBIOS 名称)。

Ø

选择 Active Directory 服务器使用的协议和身份验证方法。
 标准设置是 "LDAP + kerberos"。如果您选择了其他身份验证方法,请转至步骤 6。

| Activ              | e Directory服务器设置                                                                            |
|--------------------|---------------------------------------------------------------------------------------------|
| Active             | Directory服务器地址                                                                              |
| ad.dor             | nain.address                                                                                |
| Active             | Directory域名称                                                                                |
| cn                 |                                                                                             |
| <b>协议和</b><br>LDAP | 9份验证方法<br>+ kerberos ✔                                                                      |
| 获取邮                | 件地址                                                                                         |
| ⊖¥<br>⊛π           |                                                                                             |
| ел                 |                                                                                             |
| 获取用                | 户的主目录                                                                                       |
| ○关<br>⊛开           |                                                                                             |
|                    |                                                                                             |
| LDAP               | <b>段务器端口</b>                                                                                |
| 389                |                                                                                             |
| L D A DI           | R本相口曰                                                                                       |
| LUAP               | <b>和余</b> 版目來                                                                               |
| 60.004080          |                                                                                             |
| 如果搜索               | 300.75 ml 2.17 LUAR V3,12(* 35 ML DIV3 按钮时可以目动技家铁匹服牙需。<br>教到多个可用的候选服务器,您可以从下拉菜单中选择想要使用的服务器。 |
| 11180              | Date                                                                                        |

4. 指定 LDAP 服务器端口号(默认值: 389)。

| Active Directory服务器地                  | ut                                                  |
|---------------------------------------|-----------------------------------------------------|
| ad.domain.address                     |                                                     |
| Active Directory域名称                   |                                                     |
| cn                                    |                                                     |
| <b>协议和身份验证方法</b><br>LDAP + kerberos ▼ |                                                     |
| 获取邮件地址                                |                                                     |
| ○关                                    |                                                     |
| ®Ħ                                    |                                                     |
| 获取用户的主目录                              |                                                     |
| ○ <b>关</b>                            |                                                     |
| ●开                                    |                                                     |
| LDAP服务器端口                             |                                                     |
| 389                                   |                                                     |
|                                       |                                                     |
| LDAP搜索根目录                             |                                                     |
|                                       |                                                     |
| 如果您的服务疆支持LDAPv3,<br>如果搜索到多个可用的候选服9    | 按下"获取DNs"按钮时可以自动搜索候选服务器。<br>终器,您可以从下拉辈单中选择想要使用的服务器。 |
| ZERDNIE                               |                                                     |
| St-4KD/140                            |                                                     |

5. 指定 LDAP 搜索根目录以指出 Active Directory 服务器中 Brother 设备需要与之通信的部分。

| Active Director   | y服务器地址                      |          |                       |
|-------------------|-----------------------------|----------|-----------------------|
| ad.domain.addre   | SS                          |          |                       |
| Active Director   | y域名称                        |          |                       |
| cn                |                             |          |                       |
| 协议和身份验证;          | 方法                          |          |                       |
| LDAP + kerbero    | s 🕶                         |          |                       |
| 获取邮件地址            |                             |          |                       |
| ⊖¥                |                             |          |                       |
| ● 开               |                             |          |                       |
| 获取用户的主目;          | <b></b>                     |          |                       |
| ○ <b>关</b>        |                             |          |                       |
| ● 开               |                             |          |                       |
| LDAP服务器端口         | 1                           |          |                       |
| 389               |                             |          |                       |
| LDAP搜索根目录         | ŧ                           |          |                       |
|                   |                             |          |                       |
|                   | 持LDAPv3,按下"获明<br>用的候选服务器,您回 |          | 功搜索候选服务器。<br>须要使用的服务器 |
| AH-T-UX/2505PT190 | CONDITIONAL STREET, AGAM    | ババロエキ中心の | PU-SCIC/URSIDE/SWE    |

✔ 最现代的 Active Directory 服务器可帮助您配置此项。单击获取DNs 按钮,然后从列表中选择所需的 LDAP 搜索根目录。

6. 单击**提交**。

## 3.5 配置 LDAP 设置

- 1. 单击**管理员**选项卡。
- 2. 单击 Active Directory 身份验证。
- 3. 单击 LDAP。

| 389                           |                                                                    |
|-------------------------------|--------------------------------------------------------------------|
| LDAP搜索根                       | ]录                                                                 |
|                               |                                                                    |
| 如果您的服务器<br>如果搜索到多4            | 支持LDAPv3,按下"获取DNs"按钮时可以自动搜索候选服务器。<br>·可用的候选服务器 您可以从下拉琴单由选择着票使用的服务器 |
| 获取DNs                         |                                                                    |
|                               | ~                                                                  |
|                               |                                                                    |
| SNTP>>                        |                                                                    |
| <u>SNTP&gt;&gt;</u><br>面板注蜡时间 | **                                                                 |

4. 启用 LDAP 搜索选项。

| L             | DAP 0            |
|---------------|------------------|
| 0<br>11<br>12 | )AP[復案<br>关<br>开 |
| 快             | 速设置              |
| Ľ             | DAP 服务器地址        |
|               |                  |
| 媏             | П                |
| 3             | 89               |
| to            | 委員会              |
|               | ACRUIT           |
|               | 获取DNs 🗸          |
| 身             | 份验证              |
|               | 商業               |
| õ             | 医白<br>Kerberos   |
| 用             | 户名               |
| 密             | ß                |
| 秘.            | -<br>入密码         |
|               |                  |
|               |                  |
|               | 次输入密码            |

5. 在 LDAP 服务器地址字段中, 键入 Active Directory 服务器的 IP 地址或 Fully Qualified Domain Name (FQDN) (1-64 个 ASCII 字符)。例如: 192.0.0.1, Idap.example.net。

| LDAP @                                                                           |  |
|----------------------------------------------------------------------------------|--|
| I DAP博索                                                                          |  |
|                                                                                  |  |
| - С<br>® <del>д</del>                                                            |  |
|                                                                                  |  |
| 快速设置                                                                             |  |
| LDAP 服务器地址                                                                       |  |
| ad.domain.address                                                                |  |
|                                                                                  |  |
| 端口                                                                               |  |
| 389                                                                              |  |
| 003                                                                              |  |
| (用志)()(2)                                                                        |  |
| 技乐站住                                                                             |  |
|                                                                                  |  |
| 如果您的服务器支持LDAPv3,按下"获取DNs"按钮时可以自动搜索候选服务器。<br>如果您例到各个可用的经选服务器。你可以从下拉益单由选择措置使用的服务器。 |  |
|                                                                                  |  |
| 3HRUNS                                                                           |  |
| ~                                                                                |  |
|                                                                                  |  |
| 身份验证                                                                             |  |
| <ul> <li>簡単</li> <li>一一一一一一一一一一一一一一一一一一一一一一一一一一一一一一一一一一一一</li></ul>              |  |
| ○ 断名<br>○ Kerberos                                                               |  |
|                                                                                  |  |
| 用户名                                                                              |  |
|                                                                                  |  |
|                                                                                  |  |
| dern                                                                             |  |
| 23月                                                                              |  |
| 输入密码                                                                             |  |
|                                                                                  |  |
|                                                                                  |  |
| 再次输入密码                                                                           |  |
|                                                                                  |  |
|                                                                                  |  |

如果您使用的是 FQDN 名称,请在**网络 > 有线**或**无线 > 高级设置**下配置 DNS 设置。

6. 指定**端口**号(1-65535,默认值:389)。

Ø

| LDAP授案<br>※ # 开<br>快速设置<br>LDAP 部务器地址 ad domain address<br>端口 399<br>愛知<br>健衆館名量<br>如果型的服务量支持(DAPA)、指下 研取DNA 19世間可以自动频素增量服得器,<br>如果型的服务量支持(DAPA)、指下 研取DNA 19世間可以自动频素增量服得器,<br>如果型的服务量支持(DAPA)、指下 研取DNA 19世間可以自动频素增量服得器,<br>如果型的服务量支持(DAPA)、指下 研取DNA 19世間可以自动频素增量服得器,<br>如果型的服务量支持(DAPA)、指下 研取DNA 19世間可以自动频素增量服得器,<br>如果型的服务量支持(DAPA)、指下 研取DNA 19世間可以自动频素增量服得器,<br>如果型的服务量支持(DAPA)、指下 研取DNA 19世間可以自动频素增量服得器,<br>如果型的服务量支持(DAPA)、指下 研取DNA 19世間可以自动频素增量服得器,<br>如果型的服务量支持(DAPA)、指下 研取DNA 19世間可以自动频素增量服得器,<br>如果型的服务量支持(DAPA)、指下 研取DNA 19世間可以自动频素增量服得器,<br>如果型的服务量支持(DAPA)、指下 19世間可以自动频素增量服得器,<br>如果型素能量、<br>多<br>多<br>多<br>多<br>多<br>多<br>多<br>多<br>多                                                                                                    | LDAP 🚱                                                                   |                                    |                    |                        |
|----------------------------------------------------------------------------------------------------|--------------------------------------------------------------------------|------------------------------------|--------------------|------------------------|
| <ul> <li>○美</li> <li>● 第</li> <li>● 第</li> <li>● ●</li> <li>● ●</li> <li>● ●</li> <li>● ●</li> <li>● ●</li> <li>●</li> <li>●</li></ul>                                                                                                    | LDAP搜索                                                                   |                                    |                    |                        |
| # オ                                                                                                    | ⊖¥<br>⊙≖                                                                 |                                    |                    |                        |
|                                                                                                    | ®#                                                                       |                                    |                    |                        |
| LDAP 部务器地址           ad domain address           端口           399           建築點径           如果或先期公本内心の中心、指下近取DNP 161功候去能务器、如果就未到多个可用的统造服务器、空可以从下过集单中选择想要使用的服务器、<br>要取DNs           或取DNs           或取DNs           の業名           含素合           冬Referons           用户名           「           東次組入受用           東次組入受用                                                                                                    | 快速设置                                                                     |                                    |                    |                        |
| ad.domain address<br>端口<br>369<br>授养路径<br>如果您的服务器文持:UAP-0,按下它取ON+该相對可以且为成实地透照务器。<br>如果能学的学习能的能感服务器,您可以从下近离中中追逐管要使用的服务器。<br>群取ONs<br><b>多份给证</b><br>電盘<br>Kerberos<br><b>用户名</b><br>一<br>第次码入载码                                                                                                    | LDAP 服务器地                                                                | it .                               |                    |                        |
| 端口 389 389 389 389 次部経 ( 」 の単心の影響を発表したいる。 またです取りいた技術学可以自动使素減過最分積。 の創業素別多个可用的使品能分離。2010以下技術単中选择健康使用的能分離。                                                                                                    | ad.domain.addre                                                          | \$\$                               |                    |                        |
| <ul> <li>第日</li> <li>385</li> <li>慶來路径</li> <li>「</li> <li>助果求的設備支持(DAPV3,接下「採取ON+該相時可以自力/#素候选服务器。</li> <li>(現本取)46-07月的供选服务器。</li> <li>(現本取)46-07月的供选服务器。</li> <li>(現本取)45-07月の供益</li> <li>(副本)45-07月の</li> <li>(副本)45-07月の</li> <li>(副本)45-07月の</li> <li>(副本)45-07月の</li> <li>(副本)45-07月の</li> <li>(副本)45-07月の</li> <li>(国本)45-07月の</li> <li>(国本)45-07月の</li></ul> |                                                                          |                                    | _                  |                        |
| 309         「「「「「「「」」」」」」         「「「」」」」」         シロ県の部長り強支持LDAPA3, 住下球取ONA 该田时可以自动使表現造服务器、<br>如果定知SME中心是想要使用的部务器、<br>「「「」」」」         「「「」」」」」         「「」」」」」         「「」」」」」         「「」」」」」         「「」」」」」         「「」」」」」         「」」」」         「」」」」」         「」」」」」         「」」」」」」         「」」」」」」」         「」」」」」」」」」         「」」」」」」」」」         「」」」」」」」」         「」」」」」」」」         「」」」」」」」         「」」」」」」」」         「」」」」」」」」         「」」」」」」         「」」」」」         「」」」」         「」」」」」         「」」」」         「」」」」         「」」」」         「」」」         「」」」」         「」」」」         「」」」         「」」」         「」」」         「」」」         「」」」         「」」」         「」」」         「」」         「」」         「」」」         「」」」         「」」」         「」」」         「」」         「」」」         「」」 <tr< td=""><td>端口</td><td></td><td></td><th></th></tr<>                                                                                                    | 端口                                                                       |                                    |                    |                        |
| 皮索路径           如果您的服务语文持LDAPv3,按下证取ON*该租时可以自动搜索线造服务器。           如果常太到泉水可用的线造服务器。包可以从下过享单中追踪愿意使用的服务器。           获取ONs                 身份恤证           準備量           蛋                                                                                                    | 389                                                                      |                                    |                    |                        |
| 股外部任<br>回知里の的服务器支持(DAP4),版下行取DN+16日时可以自动增要被选服务器、<br>如用增素到多个可用的模选服务器、包可以从下拉集中中选择想要使用的服务器、<br>課取DNs<br>身份验证<br>希識和<br>②置名<br>③ Kerberos<br>用户名<br>局次编入资码<br>同次编入发码                                                                                                    |                                                                          |                                    |                    |                        |
|                                                                                                    | 搜察路径                                                                     |                                    |                    |                        |
| 加単合的服务構立性(DAPA)、除下で取ON+性相対可以目力)が要求機器务務、<br>如果理念型条 ○可以从下拉算单中选择想要使用的服务器。                                                                                                    |                                                                          |                                    |                    |                        |
|                                                                                                    | 如果您的服务器支<br>如果搜索到多个可                                                     | 待LDAPv3,按下"获取DNs"<br>用的候选服务器,您可以从T | 按钮时可以自a<br>F拉菜单中选择 | 的搜索候选服务器。<br>總要使用的服务器。 |
| ●         ●           ●         ●           ●         ●           ●         ●           ●         ●           ●         ●           ●         ●           ●         ●           ●         ●           ●         ●           ●         ●           ●         ●           ●         ●           ●         ●           ●         ●           ●         ●           ●         ●           ●         ●           ●         ●           ●         ●           ●         ●           ●         ●           ●         ●           ●         ●           ●         ●           ●         ●           ●         ●           ●         ●           ●         ●           ●         ●           ●         ●           ●         ●           ●         ●           ●         ●           ●         ●           ●         ●                                                                                                              | 获取DNs                                                                    |                                    |                    |                        |
| 9099년正<br>● 英雄<br>● 董岳<br>● Kerberos<br>用户名<br>                                                                                                    |                                                                          | ~                                  |                    |                        |
| ● 頑加<br>● 愛加<br>● 迷告<br>○ Kerberos<br>開户名<br>虚码<br>総入窓時<br>再次输入窓時                                                                                                    | 身份驗证                                                                     |                                    |                    |                        |
| ■第二                                                                                                    | <ul> <li>)))))))</li> <li>))))))))))))))))))))))))))))))))))))</li></ul> |                                    |                    |                        |
| B户名           周户名           密码           総入窓母           「           再次输入窓母                                                                                                    |                                                                          |                                    |                    |                        |
| <b>用户名</b><br>窓田<br>総入窓雨<br>                                                                                                    | ○ Kerberos                                                               |                                    |                    |                        |
| 客码<br>総入選門<br>再次能入選问                                                                                                    | 用户名                                                                      |                                    |                    |                        |
| <b>密码</b><br>输入逻码<br>再次输入逻码                                                                                                    |                                                                          |                                    |                    |                        |
| <b>密码</b><br>输入逻码<br>再次输入逻码                                                                                                    |                                                                          |                                    |                    |                        |
| 输入资码<br>再次输入资码                                                                                                    | 密码                                                                       |                                    |                    |                        |
| 再次输入账码                                                                                                    | 输入密码                                                                     |                                    |                    |                        |
| 再次输入密码                                                                                                    |                                                                          |                                    |                    |                        |
| 再次输入器码                                                                                                    |                                                                          |                                    |                    |                        |
|                                                                                                    | 再次输入密码                                                                   |                                    |                    |                        |
|                                                                                                    |                                                                          |                                    |                    |                        |

指定"搜索路径"选项以指出 Active Directory 服务器中 Brother 设备需要与之通信的部分(1-255 个 UTF8 字符)。例如: dc = 示例, ou = 销售, o = 公司。

| LDAP 0                                   |
|------------------------------------------|
| I DAB脚套                                  |
| LDAFjġ≱<br>○mi                           |
| ож<br>®开                                 |
|                                          |
| 快速设置                                     |
| LDAP 服务器地址                               |
| ad domain address                        |
|                                          |
| 端口                                       |
|                                          |
| 303                                      |
| Indian/17                                |
| 授家路径                                     |
|                                          |
| 如果您的服务器支持LDAPv3,按下"获取DNs"按钮时可以自动搜索候选服务器。 |
| 如果搜索到多个可用的候选服务器,您可以从下拉菜单中选择想要使用的服务器。     |
| 获取DNs                                    |
| · ·                                      |
|                                          |
| 身份验证                                     |
| <ul> <li>簡単</li> </ul>                   |
| ○ 置名                                     |
| ○ Kerberos                               |
|                                          |
| 用户名                                      |
|                                          |
|                                          |
| 密码                                       |
| té ) (9773                               |
| 和八山田                                     |
|                                          |
|                                          |
|                                          |
| 再次输入密码                                   |
| 再次输入图码                                   |

最现代的 AD 服务器可帮助您配置此项。单击**获取DNs** 按钮,然后从列表中选择所需的 LDAP 搜索根 目录。

8. 选择用于连接到 LDAP 服务器的**身份验证**方法。

Ø

| LDAP 🕹                 |                             |
|------------------------|-----------------------------|
| LDAP搜索                 |                             |
| ⊖ <u>×</u><br>⊛开       |                             |
| 快速设置                   |                             |
| LDAP 服务器地址             |                             |
| ad.domain.address      |                             |
| 端口                     |                             |
| 389                    |                             |
| 搜索路径                   |                             |
|                        |                             |
| 如果提案到多个可用的模选器<br>获取DNs | 257篇,120月以外下批集中中选择管规使用的服务编。 |
| 身份验证                   |                             |
| ◎ 简単 ○ 置名              |                             |
| ○ Kerberos             |                             |
| 用户名                    |                             |
|                        |                             |
| 密码                     |                             |
| 输入密码                   |                             |
|                        |                             |
| 再次输入密码                 |                             |
|                        |                             |
|                        |                             |

9. 根据您选择的验证方法,执行以下操作:

<u>对于"匿名"</u> 转至步骤 10。

<u>对于"简单"</u>

- a. 键入服务帐户的用户名和密码,如下所示:
  - 用户名: ID 名称(cn = 管理员, ou = 销售, o = 公司) (1-255 个 UTF8 字符)
  - 密码: 您的服务帐户密码(1-32个 UTF8 字符)
- b. 转至步骤 10。

<u>对于"Kerberos"</u>

- a. 键入服务帐户的用户名和密码,如下所示:
  - 用户名: username@domain(1-255个UTF8字符)
  - 密码: 您的服务帐户密码(1-32个 UTF8 字符)
- b. (可选)要使用 LDAP 服务器以外的其他服务器,请清除 Kerberos 服务器与 LDAP 服务器相同复选框,然后在 Kerberos 服务器地址字段中键入 Kerberos 服务器的主机名或 IP 地址(1-64 个 ASCII 字符)。

- c. 转至步骤 10。
- 10. 在**卡 ID 属性(搜索关键)**字段中指定连接到 LDAP 服务器所需的搜索关键(在 Active Directory 中指定 NFC 卡 ID)(1-64 个 ASCII 字符)。

| 卡ID属性 (搜索关 | (键) |  |  |
|------------|-----|--|--|
|            |     |  |  |
|            |     |  |  |
| 名字属性       |     |  |  |
| 名字属性<br>cn |     |  |  |

11. 在**名字属性**字段中指定连接到 LDAP 服务器所需的属性名称(1-64 个 ASCII 字符,默认值: cn)。

| 卡ID属性 (搜索关键)                |  |
|-----------------------------|--|
| 名字属性<br>cn                  |  |
| L<br>Active Directory身份验证>> |  |

12. 单击**提交**。

<u>如果配置成功</u>

Brother 设备会从 LDAP 地址簿返回搜索查询,例如用户的电子邮件地址。

如果配置不成功

设备会显示错误消息。有关详细信息,请参阅 6.*故障排除*章节。

#### 3.6 配置读卡器设置

- 1. 单击管理员选项卡。
- 2. 单击读卡器设置。

| 读卡器设置                        |  |
|------------------------------|--|
| <b>支持USB读卡器</b><br>◎ 关<br>〇开 |  |
| <b>内部NFC读取器</b><br>○关<br>◎开  |  |
| NFC读取器                       |  |
| <b>支持的类型</b>                 |  |
| NFC数据格式                      |  |
| <b>记号</b><br>◎ 十进制<br>○ 十六进制 |  |
| <b>字节顺序</b><br>●正常<br>○反转    |  |
| 限制数据长度                       |  |
| 添加前导字符                       |  |
| 添加尾随字符                       |  |
|                              |  |

<u>如果您使用外接读卡器</u> 启用**支持USB读卡器**。

如果您使用内部读卡器

- a. 启用内部NFC读取器。
- b. 从**支持的类型**下拉列表中选择支持的内部 NFC 读卡器类型(所有/MIFARE/my-d/Tag-it/ICODE/FeliCa, 默认值:所有)。
- c. 指定通过内部 NFC 读卡器获取的卡 ID 的"记号"格式,然后提交给服务器(十进制/十六进制,默认值: 十进制)。
- d. 指定通过内部 NFC 读卡器获取的卡 ID 的"字节顺序"(正常/反转,默认值:正常)。
- e. 在**限制数据长度**字段中指定通过内部 NFC 读卡器获取然后提交给服务器的卡 ID 的最大数据长度 (1-255, 默认值: 20)。
- f. (可选)在**添加前导字符**字段中指定通过内部 NFC 读卡器获取的卡 ID 的前缀(1-20 个 ASCII 字符, 默认值:空白)。
- g. (可选)在**添加尾随字符**字段中指定通过内部 NFC 读卡器获取的卡 ID 的后缀(1-20 个 ASCII 字符, 默认值:空白)。
- 3. 单击**提交**。
- 4. 在将 ID 卡提供给用户之前,请测试功能以确保它可以正常工作。转至 3.7 测试新的 ID 卡章节。

## 3.7 测试新的 ID 卡

- 1. 将加密打印作业发送到您配置好的设备。
- 2. 让 ID 卡触碰设备操作面板上的 NFC 标记 (分) 以放行打印作业。

如果作业打印

将 ID 卡提供给用户。选择打印检索方法并优化打印作业存储(请参阅4. 可选设置章节)。

#### 如果作业不打印

确认下列各项:

- 在 Active Directory 中注册的 ID 与 NFC 卡的 ID 匹配。
- 在设备的网络基本管理屏幕中配置了用户设置。

## 4. 可选设置

### 4.1 启用作业列表

启用打印作业列表,使得要求用户选择他们的加密打印作业,而不是允许设备自动放行作业。

| 选择作业          |    |
|---------------|----|
| ✓ test_1.docx | 删除 |
| test_2.docx   | 全选 |
|               |    |
|               |    |
|               | 打印 |

从设备的操作面板访问打印作业列表:在**主页屏幕**或**功能**屏幕上按**加密打印**。

- 1. 启动您的网络浏览器。
- 在浏览器的地址栏中键入"http://设备的 IP 地址" (其中"设备的 IP 地址"是设备的 IP 地址或打印服务器 名称)。例如: http://192.168.1.2。
- 3. 如果设备提示您输入密码,请键入密码,然后单击 ➡。

・ 用于管理设备设置的默认登录密码位于设备背面并标有 "Pwd"。
 ・ 建议您更改默认登录密码以保护您的设备免遭未经授权访问,以及确保功能和软件更安全。

4. 单击管理员选项卡。

Ø

- 5. 单击 Active Directory 身份验证。
- 6. 打开**显示选择作业**功能。

| 显示选择作业   |
|----------|
| O¥       |
| ◉开       |
|          |
| 存储传真RX数据 |
| ◉关       |
| ○开       |
| Ол       |

7. 单击**提交**。

#### 4.2 清除没人取走的作业

建议优化 Secure Print+ 以避免用完 Brother 设备的内存。 如果设备的内存已满,则设备会停止打印,并且不接受任何新的加密打印作业。配置设备以从其内存中清除任何 没人取走的打印作业。

- 1. 启动您的网络浏览器。
- 在浏览器的地址栏中键入"http://设备的 IP 地址"(其中"设备的 IP 地址"是设备的 IP 地址或打印服务器 名称)。例如: http://192.168.1.2。
- 3. 如果设备提示您输入密码,请键入密码,然后单击 ⊇。
- 4. 单击管理员选项卡。
- 5. 在左侧导航栏中单击存储打印作业,并配置存储打印作业设置。

| 管理员          |                                                                           |
|--------------|---------------------------------------------------------------------------|
| 登录密码         | 存储打印作业                                                                    |
| 限制管理         | 计划曲动删除存储的打印作业。                                                            |
| 安全功能制定       | 自动删除                                                                      |
| 受限功能 1-25    | * 关<br>○开                                                                 |
| 受限功能 26-50   |                                                                           |
| 受限功能 51-75   | <b>π</b>                                                                  |
| 受限功能 76-100  |                                                                           |
| 用户列表 1-25    | Bale                                                                      |
| 甩户列表 26-50   | 0 小町                                                                      |
| 用户列表 51-75   | 如果已达到存储限制并接收到新打印作业,则优先删除打印作业,选择存储的作业"以删除最新的未收集的打印作业,或者选择新作业"以删除最早存储的打印作业。 |
| 用户列表 76-100  | 优先                                                                        |
| 用户列表 101-125 | <ul> <li>         · 存储的作业         ·          ·          ·</li></ul>       |
| 用户列表 126-150 | ⊖ em ⊑±z                                                                  |
| 甩户列表 151-175 | 可用内存容量                                                                    |
| 用户列表 176-200 |                                                                           |
| 偏后计数器记录      | 后十五间左段政                                                                   |
| 计数器自动重设      | 200                                                                       |
| 读卡器设置        | 已存舱打印作业数                                                                  |
| 外部委卡腊        | 0                                                                         |
| 存储打印日志到网络    | 总剩余数                                                                      |
| 签名PDF        | 200 (慶大)                                                                  |
| 日期新印約        | 已存储性业列发>>                                                                 |
| 開設主勢利用       | RUM HAS                                                                   |

| 设置   | 说明                                                           |
|------|--------------------------------------------------------------|
| 自动删除 | 指定应从设备中删除已存储的打印作业的时间。                                        |
| 优先   | 指定删除作业的优先级:<br>・ <u>新作业</u><br>如果接收到新的打印作业,将删除最后一个没人取走的打印作业。 |
|      | ・ <u>存储的作业</u><br>如果接收到新的打印作业,将删除第一个没人取走的打印作业。               |

6. 单击**提交**。

Ø

如果您不想使用网络基本管理,请关闭再重新打开设备,以清除任何没人取走的作业。

## 5. 使用

- 5.1 如果禁用作业列表
- 5.2 如果启用作业列表

#### 5.1 如果禁用作业列表

- 1. 将加密打印作业发送到 Brother 设备。
- 2. 让 ID 卡触碰设备操作面板上的 NFC 标记 (分)。
- 3. 将会放行您的打印作业,并且您的用户名将出现在左上角。

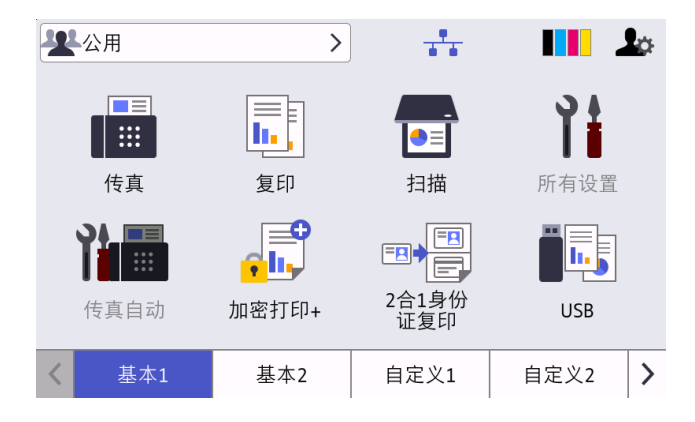

#### 5.2 如果启用作业列表

- 5.2.1 如果在登录到设备中之前发送打印作业
- 5.2.2 如果您已登录到设备,则发送打印作业

#### 5.2.1 如果在登录到设备中之前发送打印作业

- 1. 将加密打印作业发送到 Brother 设备。
- 2. 让 ID 卡触碰设备操作面板上的 NFC 标记 (分)。
- 3. 选择所需的打印作业,然后按打印。

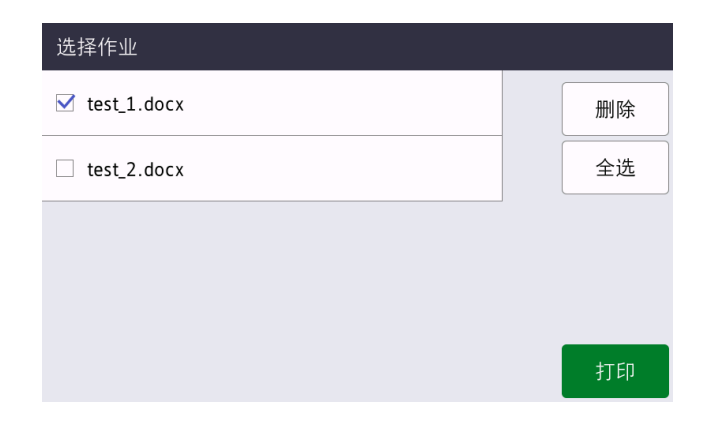

#### 5.2.2 如果您已登录到设备,则发送打印作业

- 1. 将加密打印作业发送到 Brother 设备。
- 2. 在**主页屏幕**上,按加密打印+图标。

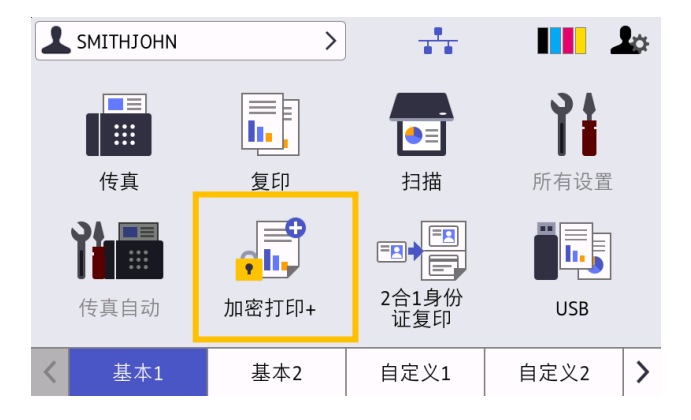

3. 选择所需的打印作业, 然后按[打印]。

Ø

| 选择作业          |    |
|---------------|----|
| ✓ test_1.docx | 删除 |
| test_2.docx   | 全选 |
|               | 1  |
|               |    |
|               | 打印 |

- · 只有在放行作业之后,打印作业才会存储在设备的内存中。无法从其他设备收集加密打印作业。
  - 如果未经授权的用户尝试打印加密作业,将会显示错误通知。
  - 如果您重新启动设备,则会自动删除所有加密打印作业,必须再次发送它们。
  - 使用"计数器自动重设"功能来定期重置设备的打印作业计数器:
    - a. 转至管理员 > 安全功能锁定并选择计数器自动重设。
    - b. 设置页面计数器重置的频率(每日、每周或每月)。
    - c. 指定将重置页面计数器的时间,然后单击**提交**。

"计数器自动重设"功能会应用于所有已注册的用户。

# 6. 故障排除

## 6.1 常规

| 错误    | 解决方案                                                                                                    |
|-------|----------------------------------------------------------------------------------------------------|
| 无存储数据 | 没有作业存储在设备的内存中。将打印作业发送到设备。                                                                                           |
| 内存已满  | 按 [x] 清除错误,然后关闭后重新打开设备。Secure Print+ 使用 20% 到 30% 的<br>Brother 设备的内存。如果未放行文档的数目或大小超出设备的内存容量,设备会停止<br>打印,并且不接受任何新作业。 |

### **6.2 Active Directory**

| 错误      | 解决方案                                                                                                  |
|---------|----------------------------------------------------------------------------------------------------|
| LDAP错误  | <ul> <li>・ 确保域控制器已正确配置并已连接到网络。</li> <li>・ 确保设备已连接到网络。</li> </ul>                                      |
| 服务器超时   | <ul> <li>・ 域控制器不存在。</li> <li>・ 域控制器未连接到网络。</li> <li>・ 确保设备已连接到网络。</li> </ul>                          |
| 验证错误    | <ul> <li>・ 确保服务帐户的用户名和密码正确。</li> <li>・ 确保 LDAP 设置中"卡 ID 属性"正确。</li> <li>・ 确保设备的日期和时间已正确设置。</li> </ul> |
| 日期和时间错误 | 确保设备的日期和时间已正确设置。                                                                                      |
| 内部错误    | <ul> <li>・ 确保设备已连接到网络。</li> <li>・ 确保所有设置均已正确配置。</li> <li>・ 重新启动设备。</li> </ul>                         |
| 服务器忙    | 服务器繁忙。请稍后重试。                                                                                          |

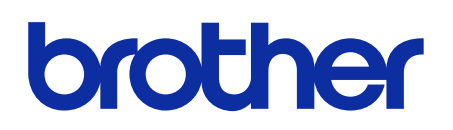

在互联网上访问我们的网站 global.brother

> SCHN 版本 C